## How to change Price Owner and other booking parties?

- 1. After logging into Maersk.com, please go to the Hub dashboard Maersk :: Hub.
- **2.** In the window on the right-hand side, please enter the booking or container number and click "**View details**":

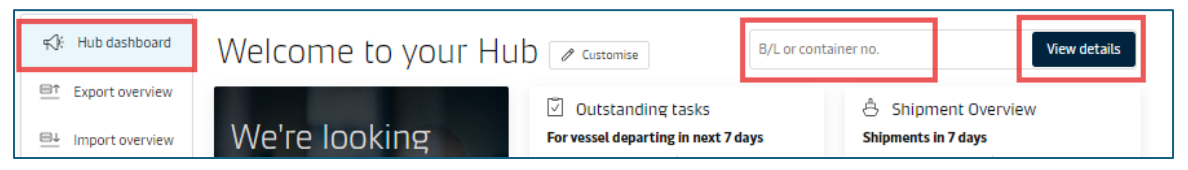

3. Please click "Amend":

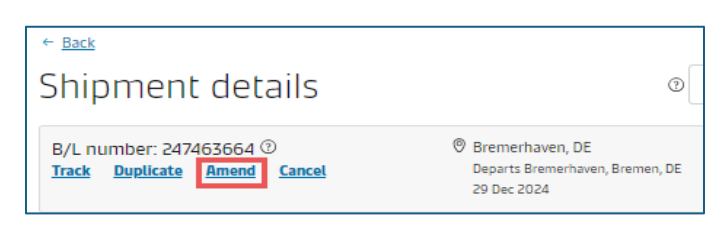

4. Here is an option to change the Price Owner. Please select "Select a price owner", enter the company name and country, and click "Search":

| Container type and size                                                                                                    | Number of containers Cargo weight pe                                                                                                    | rcontainer |
|----------------------------------------------------------------------------------------------------|----------------------------------------------------------------------------------------------------|------------|
| 🔤 40 Dry High                                                                                                    |                                                                                                    |            |
| I wish to use a shipper's c<br>I wish to use an import re<br>This cargo is oversized                                              | Price owner       Ø     Previously used     Q. Search   You can search for a party by their customer code OR their trading name and address. Customer code | × d :      |
| Who is the Price Owner?  I am the price owner  Select a price owner  Booked by contact Booked by contact Team Contact 12300223162 | Or                                                                                                    |            |
| Please select your earliest de<br>29 Dec 2024 fm                                                                                  |                                                                                                    |            |
|                                                                                                    | Cancel                                                                                                    | earch      |

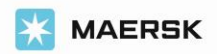

## How to change Price Owner and other booking parties?

**5.** In the "**Additional details**" stage, you can change other booking parties (e.g., Transport Document Receiver, Outward Forwarder):

| Amendment request for booking r | umber 247463664 |                      |                    |                |
|---------------------------------|-----------------|----------------------|--------------------|----------------|
| Booking Information             | Select sailing  | Recommended services | Additional details | Review booking |
|                                 |                 |                      |                    |                |

6. After entering the company name and country, please click "Search":

| MAERSK POLSKA SP ZOO<br>****055                                 |                                     |                                               |           |
|-----------------------------------------------------------------|-------------------------------------|-----------------------------------------------|-----------|
| Show details 🗸                                                  | Outward Forwarder                   |                                               | ×         |
| ∧ Optional parties                                              | ে Previously used 🔍 Se              | arch                                          |           |
| Outward Customs Broker                                          | You can search for a party by their | customer code OR their trading name and addre | :55.      |
| The outward customs broker is<br>responsible for outward custom | Customer code                       |                                               |           |
| Outward Forwarder                                               | Trading name                        | Or                                            |           |
| The outward forwarder is the ag<br>contracted outward services  | ХҮС                                 | Poland                                        | $\otimes$ |
|                                                                 | + Additional address details        |                                               |           |
|                                                                 |                                     |                                               |           |

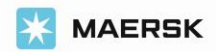

 If the party account does not exist in the Maersk system, you can add the details by clicking "Add a new party"

| Outward Forwarder                        | ×   |      |
|------------------------------------------|-----|------|
| ( Previously used 9 Search               |     |      |
| ← Back Showing 0 results for XYC, Poland |     |      |
|                                          |     |      |
| Party not found? Add a new party         | Can | icel |

8. To finalize the booking amendment, please review the booking details in **Review booking:** 

| Amendment request for booking n | umber 247463664 |                      |                    |                |
|---------------------------------|-----------------|----------------------|--------------------|----------------|
|                                 |                 |                      |                    |                |
| Booking information             | Select salling  | Recommended services | Additional details | Review booking |

**9.** If all the details are correct, please confirm the "terms and conditions," and then click "**Submit booking**":

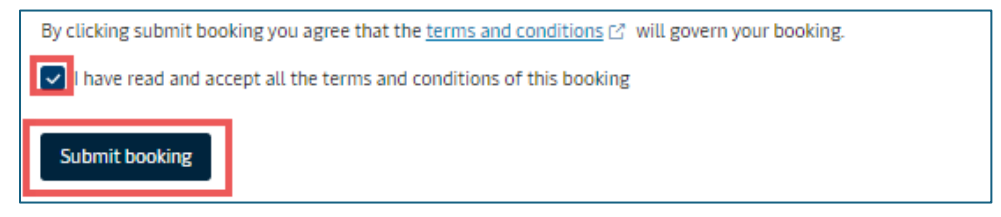

\*For Spot bookings additional penalty/amendment charges may be incurred. Please read the Spot offer T&C carefully before booking, amending or cancelling

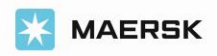